## Computing

## Wie kann ich mir in Windows die Eigenschaften einer Datei anzeigen lassen?

- Markieren Sie im Windows-Explorer die Datei, deren
  Dateieigenschaften Sie sich anzeigen lassen möchten, und führen Sie einen Rechtsklick aus.
- Wählen Sie anschließend den Menü-Punkt **Eigenschaften** (ganz unten) aus (es öffnet sich ein neues Fenster).
- Unter dem Reiter Allgemein finden Sie Informationen wie z.B. den Dateitypen, das eingestellte Standardprogramm zum Öffnen dieser Datei, den Speicherort, die Dateigröße, die Dateigröße auf dem Datenträger, das Erstellungsdatum, das Änderungsdatum, das Datum des letzten Zugriffs, verschiedene Attribute etc.
- Unter dem Reiter **Sicherheit** finden Sie Informationen darüber, wer welche Rechte auf diese Datei hat, also z.B. welche Benutzer oder Gruppen diese Datei lesen und verändern dürfen.
- Unter dem Reiter **Details** finden Sie weitere Informationen wie z.B. den Besitzer dieser Datei und den Namen Ihres Computers.
- Unter dem Reiter **Vorgängerversionen** finden Sie frühere Versionen der Datei aus Wiederherstellungspunkten oder aus der Windows-Sicherung.

Eindeutige ID: #1310 Verfasser: Christian Steiner Letzte Änderung: 2016-03-23 13:45